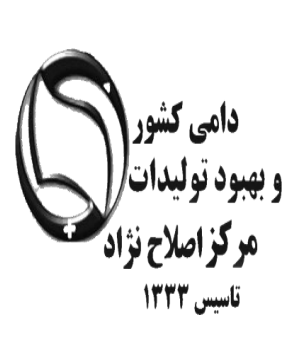

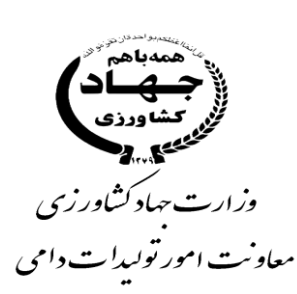

# **آموزش گام به گام مدیریت کاربران** در سامانه جامع هویت دام

ويژه کارشناسان

مامورين ثبت اطلاعات

## **آشنایی با ثبت پیمانکار، مامور و مدیریت** کاربران در سامانه جامع هویت

- ورود به سامانه با استفاده از نام کاربری
  - منوى اطلاعات عمومي
  - منوی انتقال داده هویت

## آشنایی با ورود اطلاعات در سامانه جامع هویت

۱-تایپ آدرس <u>http://aibs.ir/</u> در نوار ابزار و انتخاب لینک مربوط به

2- يا تايپ آدرس مستقيم http://www.aibs.ir:7001/Hoviat/security/login.xhtml در نوار ابزار

3-هدایت به صفحه اصلی سامانه جامع هویت و اصلاح نژاد دام کشور

| کثور<br>ا | صلاح نژاد دام                                                  | م بويت و ا                                          | سامانه جام                               |
|-----------|----------------------------------------------------------------|-----------------------------------------------------|------------------------------------------|
| 2         | <b>هاد کشاورزی</b><br>ر تولیدات دامی<br>هبود تولیدات دامی کشور | <b>وزارت ج</b><br>معاونت امو<br>مرکز اصلاح نژاد و ب | $\bigcirc$                               |
|           |                                                                | H1008                                               | نام کاریری*<br>م                         |
|           | 2.1                                                            | ••••<br>1397/0 شمارہ نسخہ : 3.ا                     | کلمه عيور *<br>ورود<br>تاريخ نسخه : 5/01 |

\*- توجه قبل از ورود به سامانه ابتدا نام کاربری و رمز ورود به سامانه را از مسئول مربوطه دریافت نمایید

در این قسمت نام کاربری و کلمه عبور را وارد نمایید

پس از ورود به صفحه زیر وارد می شوید.

| »                   | جستجوی گله          |                    |              |              |
|---------------------|---------------------|--------------------|--------------|--------------|
| اطللمات عمومی 🗸     |                     |                    |              |              |
| اطلاعات پیمانگار ان | انتخاب نهاد         |                    | کد پیمانکار  |              |
| مامورين             | کد گلہ              | ۵۰۷۹۸۱۶۱۲۰۰        | نام گلہ      |              |
| اطللعات گله         | کد ملی دامدار       | <b>h</b> kkddYoddo | نام دامدار   | الهيار       |
| مويت <              | نام خانوادگی دامدار | مىمدى              | وضعيت غعاليت | ممه 🗸        |
| پلاک <              | تاریخ قطع همکاری از |                    | تا           |              |
| انبار پلاک <        | كدايىدمىولوژىك      |                    | کد یستی      | ٥.٧٧٣٩.١.٩٣٧ |
| انتقل داده          |                     |                    | <b>-</b> •   |              |
| گزارشات <           | اتعاديه             |                    | دامپزشکی     |              |
| مديريت كاربر ان     | جستجو جديد          | بازگشت             |              |              |

برای جست و جوی گله ای که قبلا ثبت شده است می توانید با قرار دادن هر یک از اطلاعات کد گله (در صورت اطلاع)، کد اپیدمیولوژیک، کد پستی و یا نام و نام خانوادگی دامدار و انتخاب گزینه جست و جو، در صورت قرار داشتن در محدوده نهاد مجاز می توانید گله را مشاهده نمایید.

و در صورت ثبت اطلاعات گله جدید: ۱ – ابتدا از منوی اطلاعات عمومی ، <u>اطلاعات گله</u> را انتخاب کنید ۲-پس از انتخاب اطلاعات گله، <u>گزینه جدید</u> را انتخاب نمایید تا وارد صفحه ثبت گله شوید.

\* توجه: اطلاعات پیمانکار و مامور پلاک کوب و ثبت قبلا توسط شخص مدیر عامل تعاونی / اتحادیه در سامانه وارد گردیده است.

#### قابل توجه کارشناسان و مامورین هویت گذاری:

واحدهای دامداری صنعتی (گاو، گاومیش، شتر، بز و گوسفند) بایستی حتما <u>کد اپیدمیولوژیک</u> <u>مخصوص به خود ر</u>ا از <u>دامپزشکی</u> دریافت کنند و از کدهای اپیدمیولوژیک روستای تعبیه شده در لینک "جست و جوی کد اپیدمیولوژیک" استفاده نکنند.

برخی کدهای اپیدمیولوژیک که برای واحدهای صنعتی صادر شده است در قسمت جست و جوی کد اپیمیولوژیک به صورت نام و نام خانوادگی دامدار قابل مشاهده و استفاده می باشند.

برای یافتن کد مورد نظر از طریق جست و جو بر اساس مراحل زیر عمل نمایید.

۱- لینک جستجوی کد اپیدمیولوژیک که بیشتر برای گله های روستایی کاربرد دارد را کلیک نمایید و وارد شوید.

|                                                                                  |                | فيت گله                  |
|----------------------------------------------------------------------------------|----------------|--------------------------|
|                                                                                  |                | اطلعات کله               |
| استعلام کد ایپدمیولوژیک کد معتبر میباشد. جستجوی کد ایپدمولوژیک                   | ۴۶۰۷۰۰۹۰۰۵     | كداپيدميولوژيک،          |
| کا فاریاب                                                                        | ٩٩٨٥           | کد نهاد ی                |
| کرمان – مهروپیه بانا – فاریاب – مهروپیه بانا – مرکزی <u>جستجوی کد پستی روستا</u> | ۱۰۰۰۳۸۷۴۷۴     | کد پستی،                 |
| ی<br>ا                                                                           | 1 FP V         | پيمانكا <mark>ر ،</mark> |
| کد گلہ                                                                           | فیضی دوست بگلو | نام گله ،                |
| عرف جغرافیلیی • (۵۳۹۷ ۹۰۰۸ ۲                                                     | ۵۷.۴۱۹۸۸۴      | طول جغر افیایی 🔹         |

۲- نام استان، شهرستان و روستای مورد نظر خود را وارد کرده و جست و جو نمایید. در صورت مورت موت آمیز یودن نتیجه، سپس کد ۱۱ رقمی مشاهده شده را انتخاب یا بصورت دستی کنید.

| 🧿 Google Chrome - | له جامع هویت دام کشور | کداییدهیولوژیک   ساها: | جستجوى       |                                                | c                |           | فېت گله                         |
|-------------------|-----------------------|------------------------|--------------|------------------------------------------------|------------------|-----------|---------------------------------|
| Not secure        | aibs.ir:7001/Ho       | viat/searchPos         | tCode/searcl | oide 🏵                                         | اطلمات کله       |           |                                 |
|                   |                       |                        |              | کداپیدهیولوژیک، ۲۹۰۵۹۰۰۳ ستعلم کد اپیدهیولوژیک |                  |           |                                 |
|                   |                       |                        | داورزن       | ام شهرستان 🧹                                   | 🗸 خراسان رضوی    | نام استان | کدنهاد .                        |
|                   |                       |                        | انتخاب کنید  | وع فعاليت 🧹                                    | ى ساروق          | نام واحد  | کدپستی. روستا                   |
|                   |                       |                        | پيمانكار .   |                                                |                  |           |                                 |
| نام شهرستان 🗘     | $\bigcirc$ יוס ועדוט  | نوع فعاليت 🗘           | نام واحد 🗘   | نام واحد 🗘                                     | کداپیدمیولوژیک 🛇 | انتخاب    | نام گله .<br>ا                  |
| داورزن            | خراسان رضوی           | روستا                  | Saroogh      | ساروق                                          | 30330090014      | انتخاب    | طول جغرافیایی - عرض جغرافیایی - |

برای جست و جوی کد پستی روستای مورد نظر:

۳- نام استان، شهرستان و بخش و روستای مورد نظر خود را وارد کرده و سپس کد را در بالا قسمت کد پستی وارد کنید

|                                |                                                                      |                                          | فيت گله                          |
|--------------------------------|----------------------------------------------------------------------|------------------------------------------|----------------------------------|
| C Google Chrome                | جستجوی کد پستی   سامانه جامع هویت دام کشور - 🖂 🔲 🖂                   | ]                                        | اطلامات گله                      |
| <ol> <li>Not secure</li> </ol> | aibs.ir:7001/Hoviat/searchPostCode/searchPostCode.search.xhtml?ele @ | استعلام کد اپیدمیولوژیک کد معتبر میباشد. | کداپیدمیولوژیک، (۲۱۰۰۹۰۰۹ سام» س |
|                                | فرم جستجوی کد پستی روستاهای کشور                                     | 🖌 داورزن                                 | کد نهاد . ۹۳۹ ه                  |
|                                | 🗸 فراسان رضوئ                                                        |                                          | کد پستی.                         |
|                                |                                                                      | 2                                        | پيمانگار م                       |
|                                | <ul> <li>✓ 2.00</li> <li>✓ 2.10</li> </ul>                           | کد گله                                   | نام گله .                        |
|                                | ياقراباد                                                             | عرض جغر افیایی 🖕 ۹ ۵۹ ۸ ۲. ۶۳            | طول جغر افیایی ۲                 |
| <u>انتخاب</u>                  | ١٠٥ ٩ ٢ ١ ٨ ٩ ٩ ٠ ٢                                                  |                                          | اطلاات زیر واحد                  |

با تکمیل اطلاعات پیمانکار و انتخاب نام مناسب برای گله (نام کوتاه مثل نیلی یا گل یا ... استفاده ننمایید بلکه نام و نام خانوادگی دامدار یا اسم شرکت قرار دهید)، وارد بخش اطلاعات زیر واحد شوید.

\* توجه نمایید شناسه یکتا و کد گله پس از تکمیل همه بخش ها توسط سامانه ارائه می شود.

در قسمت نوع فعالیت: <u>توجه :</u> درصورت سنتی و روستایی بودن گله و انتخاب کد اپیدمیولوژیک و کد پستی روستا، در قسمت نوع فعالیت، تنها مجاز به انتخاب گزینه نوع فعالیت: واحد پرورش دام روستایی می باشید. وجه داشته باشید که گله های دام صنعتی بایستی حتما با توجه به فعالیت واقعی و پروانه واحد دامداری ثبت شوند <u>لذا اپیدمیولوژیک مخصوص واحد را از دامپزشکی دریافت کنند.</u> در صورت صنعتی بودن واحد و ورود کد اپیدمیولوژیک اختصاصی گله باید <u>نوع فعالیت ر</u>ا بر اساس پروانه " مزرعه گاو شیری/ گوسفند داشتی یا ....."ا نتخاب نمود. یا در صورت قرار داشتن واحد در مجتمع های دامپروری، گزینه "مزرعه پرورش دام در مجتمع" انتخاب نمایید.

در گام بعدی:

در صورت داشتن پروانه با انتخاب گزینه دارای پروانه: شماره پروانه، تاریخ صدور و تاریخ اعتبار را با دقت وارد نمایید

|       |              |                 |                  |                   |                  |                       |                   |                    | د زیر واحد                         | ылы             |
|-------|--------------|-----------------|------------------|-------------------|------------------|-----------------------|-------------------|--------------------|------------------------------------|-----------------|
|       |              | رير اقدام نمليد | بة تكميل اطلاعات | بت ثبت گلہ نسبت ہ | ر غير اينصورت جو | ن کد را وارد نمایید د | اقت نموده اید ایر | لیری زیر واحد دریا | ی کہ پیش از این کد رہا             | در صورتر        |
|       |              |                 |                  |                   | ala.             | استعلام اط            |                   |                    | تا واحدهای کشاورزی <mark>.،</mark> | <u>شناسه یک</u> |
|       |              |                 |                  | غيرفعال           | 🕚 فعال (         | وضعيت فعايت           | نام روستایی       | 🗸 حد پرورش د       | <u>ت.</u>                          | نوع فعايا       |
|       |              |                 |                  |                   |                  |                       |                   | دارای پروانه       | بروانه بهره برداری.                | وضعيت پ         |
|       |              |                 | تاريخ اعتبار.    |                   |                  | تاريخ صدور.           |                   |                    | پروانه بهره برداری <mark>.</mark>  | شماره ۽         |
| وضعيا | تاريغ اعتبار | تاريغ صدور      | وره برداری       | شماره پروانه بر   | بهره برداری      | وضعيت پرواند          | نوع فعاليت        | ىان كشاورزى        | شناسة يكتا واحد                    |                 |
|       |              |                 |                  |                   |                  |                       |                   |                    | .No records fo                     | ound            |

پس از تکمیل اطلاعات زیر واحد در صورتی که دامداری متعلق به یک شخص باشد، اطلاعات شخصی دامدار شامل کد ملی و تاریخ تولد را بادقت وارد نمایید و سپس استعلام کنید.

در صورتیکه دامداری متعلق به شرکت یا بنیادها می باشد، با انتخاب ملیت ایرانی / حقوقی، شناسه ملی شرکت را وارد نمایید و استعلام کنید.

|                | برای این، کدملہ تعداد اگلہ فیت شدہ است | فارحى | الوادر ()                                     | اطلهات دامدار<br>مایت د |
|----------------|----------------------------------------|-------|-----------------------------------------------|-------------------------|
|                |                                        | حقوقى | • حقيقی                                       | ۔<br>حقوقی / حقیقی •    |
| استعلام اطلاات | تاريخ تولد. ۲۵۱/۵۸/۱۳۵۱                |       | 7 Y 9 M M Y 4 M M M M M M M M M M M M M M M M | کد ملی دامدار 🔹         |
|                | نام خانوادگی دامدار بذر افکن           |       | فحيجه                                         | نام دامدار              |
|                | • ۷۱۳۲۶۱۳۵۴۲                           | تلفن  | ۹۱۷۷۰۸<br>بستای داریون                        | موبیل، ۲۳۰۰<br>آدرس     |
|                |                                        |       |                                               | ذخيره انمراز            |

در زمان ورود اطلاعات هویتی دامدار، به پیام قرمز رنگ "برای این کد ملی تعداد ۵۰ یا تعداد ۱ گله ثبت شده است " دقت نمایید تا برای دامدار گله های تکراری توسط پیمانکاران مختلف ثبت نشود.

نکته: با ذخیره اطلاعات فوق، سیستم علاوه بر کد گله، شناسه یکتا واحدهای کشاورزی را نیز ارائه می دهد.

در صورتیکه پیام خطای کد اپیدمیولوژیک نمیتواند تکراری باشد را در زمان ثبت گله های روستایی مشاهده کردید به معنای این است که یکی از پیمانکاران در آن منطقه، <u>نوع فعالیت را اشتباه</u> <u>انتخاب نموده است</u> و به نمایندگان یا مرکز اصلاح نژاد اطلاع رسانی فرمایید. پس از ثبت اطلاعات دامدار و اخذ کد گله برای <u>ثبت اطلاعات هویت د</u>ام اقدام نمایید. ۱-گزینه هویت را انتخاب نماید.

۲-سپس گزینه جدید را انتخاب نماید.

| دستدی، همت داد                                                                      |   | »                      |
|-------------------------------------------------------------------------------------|---|------------------------|
|                                                                                     |   | اطلامات عمومي          |
| فيندهن هوبى                                                                         | > | مامورين و مسئوليت ها 🔹 |
| انتخاب نهاد محمد انتخاب نهاد محمد انتخاب نهاد محمد محمد محمد محمد محمد محمد محمد مح |   | ،<br>هويت /            |
| کد گله کدهلی دام                                                                    |   | اطلاعات هویت ذام       |
| فيلدهاى تكميلى 🕇                                                                    |   | حذف دام                |
|                                                                                     |   | جابجایی دام            |
| جستجو جدید حذف تلیید بڑکشت i                                                        |   | ویرایش کد ملی دام      |

پس از انتخاب گزینه جدید وارد صفحه زیر می شوید.

وارد کردن گزینه های دارای ستاره قرمز اجباری می باشد.

بر اساس دامی که برای آن پلاک نصب کرده اید اطلاعات را برای هر دام به طور مجزا همانند تصویر تکمیل نمایید

| کاربران فعال۵                         |                           |               | بویت دام کثور   | ی<br><sub>کافور</sub> سامانه جامع آ | <b>هاد کشاورز</b><br>رر تولیدات دامی<br>هیود تولیدات دام | وزارت ج<br>معاونت امو<br>مرکز اصلاح نژاد و ب |
|---------------------------------------|---------------------------|---------------|-----------------|-------------------------------------|----------------------------------------------------------|----------------------------------------------|
|                                       |                           |               |                 | ليت مويت دام                        |                                                          | »                                            |
|                                       |                           |               |                 | اطلامات ہویتی                       |                                                          | اطلامات عمومي                                |
| . 1) . 10                             | me k "V h khime e e m A Y |               | کوسفند          | 2010                                |                                                          | اطلاات پیمانکار ان                           |
| , , , , , , , , , , , , , , , , , , , |                           |               |                 |                                     |                                                          | اطلامات گله                                  |
|                                       | ۱۳۹٫۸/ ۵۵/۲۱              | تاريخ تولد 💀  |                 | جنسیت 💀                             | Ľ                                                        | مامورین و مستولیت ها                         |
| 191                                   | دام روستایی–۲۰۱۵۱۴۱۲ ۷۰   | نوع فعاليت *• | ۰۷۹۸۴۵۰۵۷       | انتخاب گله 🟎                        |                                                          | مامورين                                      |
|                                       |                           |               | ۵۶۳۹۵۰۱۸۹۸      | گد ملی مامور 🟎                      | ř                                                        | ھو <u>ت</u>                                  |
|                                       |                           |               | ۱۳۹۸/ ۵۵/۴۱     | تاريخ تكفيل فرم                     | L                                                        | املیفات ہویت دام<br>حذف دام                  |
|                                       |                           |               | و بارگشت انصراف | ذخيره ذخيره                         |                                                          | جابجایی دام                                  |
|                                       |                           |               |                 |                                     |                                                          | ویر ایش کدملی دام                            |

در هنگام ثبت اطلاعات هویت دام، به همخوانی گونه دام با کونه حک شده روی پلاک گوش و همچنین جنسیت و تاریخ تولد دام دقت نمایید زیرا امکان ویرایش ندارد. امکان انتقال گروهی اطلاعات هویت دام از طریق بارگذاری فایل اکسل نیز امکان پذیر می باشد.

ا – ابتدا به قسمت انتقال داده هویت وارد شوید و گزینه جدید را انتخاب نمایید تا وارد صفحه گردید.

|                   |         |                | *               |           |                                              |        |   |                             |
|-------------------|---------|----------------|-----------------|-----------|----------------------------------------------|--------|---|-----------------------------|
|                   |         |                |                 |           | ر داده های هویت دام                          | انتمار |   | اطلاعات عمومي               |
|                   |         |                |                 |           | فایل هویت دام .                              | انتغاب |   | اطلاعات پيمانكار ان         |
|                   |         |                |                 |           |                                              |        |   | اطللعات گلہ                 |
|                   |         |                |                 |           | تقال ذاذه های هویت ذام                       | 1      | ~ | مامورین و مسدولیت ها        |
|                   |         |                |                 |           | ه جدول اصلی محدف هویت دا م                   | انتقال |   | مامورين                     |
|                   | جنسیت 🗘 | تاريخ تولد 🛇   | کدگلہ 🛇         | نوع دام 🗘 | کد فظا 🔇                                     |        | ~ | هويت                        |
|                   |         | 1895/00/19     | aV9.4.aV0.1.a   |           | hstidantityEntity rfidNo.isNotValid          |        |   | اطللغات هویت دام            |
|                   |         | 11 177 - 67 11 | 011201010       |           | ostrenacy charge international and contained |        |   | حذف دام                     |
| ••177411          | ۲       | 1892/00/11     | • V9 ∧ • V∆ I • | ۴         | bstldentityEntity.rfidNo.isNotValid          |        |   | جابجایی دام                 |
| ۸۷ ۲ ۲۳۰ ه ه      | 1       | 140//04/14     | F9%09mD9        | ۴         |                                              |        |   | ویر ایش کد ملی دام          |
| ۰ ۰ ۰ ۲ ۲ ۲ ۲ ۰ ۰ | 1       | 1895/08/10     | F91.05HQ9       | ۴         |                                              |        |   | پلاک جدید                   |
| ۰ ۰ ۰۳۲۲ V۶       | 1       | 1481/16/06     | F91.05209       | ۴         |                                              |        | Ľ | انتقال ذاذه                 |
| ۵۰۰۲۲۷۵           | ۲       | 1890/06/16     | ۴۹۸۰۶۳۵۹        | ۴         |                                              |        |   | انتقال داده های هویت<br>دام |

۲-از لینک هویت دام، فایل اکسل را دریافت نموده و در کامپیوتر ذخیره نمایید.

|       | 🚽 🄊 •              | (24 ×  ∓   |             |              | shenasname_sam           | ple(2).xls - N   | licrosof  | t Excel (Product A | Activation F | ailed)       |            |                                                                                                    |          |
|-------|--------------------|------------|-------------|--------------|--------------------------|------------------|-----------|--------------------|--------------|--------------|------------|----------------------------------------------------------------------------------------------------|----------|
| Fi    | le H               | ome Inse   | rt Page Lay | out Fo       | rmulas Data              | Review Vie       | w         |                    |              |              |            |                                                                                                    | ۵        |
|       | ₿ <mark>%</mark> - | Calibri    | × 11        | · A A        | = = **                   | M - 📑            | Genera    | al 🗸               |              |              |            | ¦ater and a set a set a | Σ·Α      |
| Pas   | <sup>دو</sup> 🛷    | BIU        | *   🖽 *   🕹 | ≫ <u>A</u> - |                          | • <u>a•</u> *    | \$ ~      | % •                | Formattin    | g ≠ as Table | ✓ Styles ▼ | 📕 Format 🔻                                                                                                    | ∠ * Filt |
| Clipt | oard 5             |            | Font        | Es.          | Alignment                | Fai              |           | Number 🕞           |              | Styles       |            | Cells                                                                                                    | Ec       |
|       | D20 - (            |            |             |              |                          |                  |           |                    |              |              |            |                                                                                                    |          |
|       | А                  | В          | С           | D            | E                        | F                |           | G                  |              | н            | 1          | J                                                                                                    | К        |
| 1     | (                  | ) 1        | 2           | 3            | 4                        |                  | 5         |                    | 6            |              |            |                                                                                                    |          |
| 2     | ونه دام            | کد گله گ   | تاريخ تولد  | جنسرت        | کد ملی دام               | نامور ئب كننده   | کد ملی ہ  | واحدهاى كشاورزى    | شناسه يكتا و |              |            |                                                                                                    |          |
| 3     | :                  | L 14455566 | 1398/04/05  | 2            | 36405210000007           | 1753             | 794347    | 1923               | 08330925     |              |            |                                                                                                    |          |
| 4     |                    |            |             |              |                          |                  |           |                    |              |              |            |                                                                                                    |          |
| 5     |                    |            |             |              |                          |                  |           |                    |              |              |            |                                                                                                    |          |
| 6     |                    |            | = 1 ميباشد. | بز = 5 وگاو  | نوان مدّال گوسفند=4 و    | ام می باشد به عا | کد گونه د | نوع دام مربوط به ک |              |              |            |                                                                                                    |          |
| 7     |                    |            |             |              |                          |                  |           |                    |              |              |            |                                                                                                    |          |
| 8     |                    |            |             |              | باشد                     | دام مادہ = 2 میں | _=1 و     | جنسیت : دام نر     |              |              |            |                                                                                                    |          |
| 9     |                    |            |             |              |                          |                  |           |                    |              |              |            |                                                                                                    |          |
| 10    |                    |            |             | ا "," باشد.  | بل متنی با جداکننده کاما | نما به صورت قاب  | ی باید حا | اطلاعات انتقال     |              |              |            |                                                                                                    |          |
| 11    |                    |            |             |              |                          |                  |           |                    |              |              |            |                                                                                                    |          |
| 12    |                    |            |             |              | اجباری می باشند.         | همه فیلد ها      |           |                    |              |              |            |                                                                                                    |          |
| 13    |                    |            |             |              |                          |                  |           |                    |              |              |            |                                                                                                    |          |
| 14    |                    |            |             |              |                          |                  |           |                    |              |              |            |                                                                                                    |          |
| 15    |                    |            |             |              |                          |                  |           |                    |              |              |            |                                                                                                    |          |
| 16    |                    |            |             |              |                          |                  |           |                    |              |              |            |                                                                                                    |          |

۳- اطلاعات خواسته شده در فایل اکسل همه اجباری بوده و باید به طور کامل تکمیل گردد. برای گله ها و مامورین که کد آن ها با عدد + (صفر) شروع می شود و ممکن است توسط فایل اکسل تغییر یابد، کل ستون را به فرمت TEXT تبدیل نمایید. و برای ستون کد ملی دام و شناسه یکتا کل ستون را به فرمت NUMBER بدون اعشار تغییر دهید.

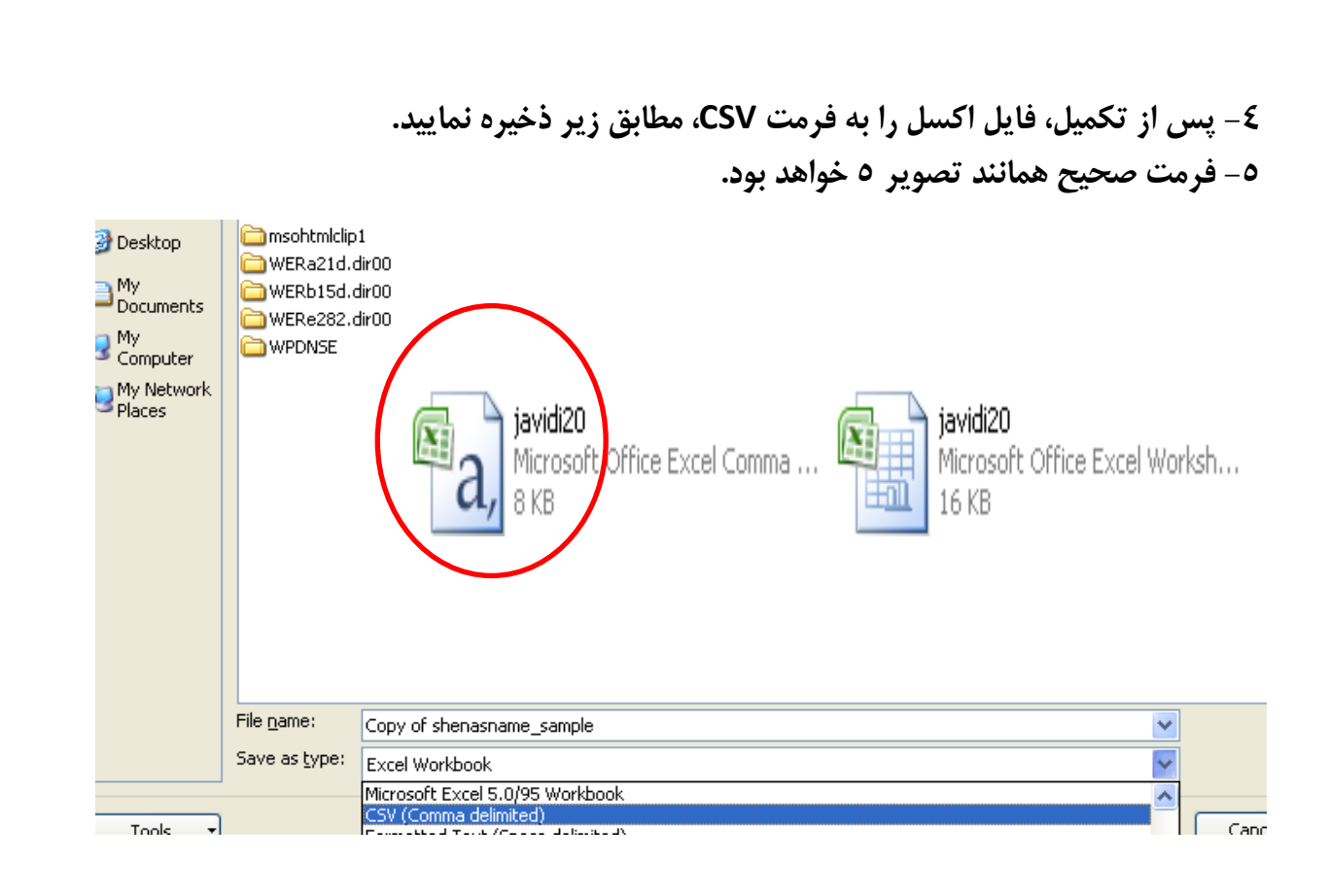

#### فایل تهیه شده را از این قسمت + بارگذاری نمایید

|                            | els Cure de Asis, 152 |              |                                         |           |                                     |           |   |                             |  |  |  |  |
|----------------------------|-----------------------|--------------|-----------------------------------------|-----------|-------------------------------------|-----------|---|-----------------------------|--|--|--|--|
|                            |                       |              |                                         |           |                                     |           |   | اطلامات عمومي               |  |  |  |  |
|                            |                       |              |                                         |           | بهورت دارم ر                        | انتفات    |   | اطلاعات پيمانگار ان         |  |  |  |  |
|                            |                       |              |                                         |           |                                     |           |   |                             |  |  |  |  |
|                            |                       |              |                                         |           | قال ذاذه های هویت ذام               | ы         | ~ | ملمورين و مسدوليت ها        |  |  |  |  |
|                            |                       |              |                                         |           | جدول اسلی حدف <u>هویت دا م</u>      | انتقال بد |   | مامورين                     |  |  |  |  |
|                            | جنسیت 🛇               | تاريخ تولد 🗘 | کدگلہ 🛇                                 | نوع دام 🛇 | کد فطا 🛇                            |           | ~ | هويت                        |  |  |  |  |
|                            |                       |              |                                         |           | hetidaatin Catity ofidMa isMatValid |           |   | اطللعات هویت دام            |  |  |  |  |
| >••IFFFIF                  | r                     | 1917/00/11   | • • • • • • • • • • • • • • • • • • • • | r         | UstidenticyEnticy.mono.isivocvanu   |           |   | حذف دام                     |  |  |  |  |
| ***122611                  | ٢                     | 1842/00/11   | ∘V9∧∘V∆1∘                               | ۴         | bstldentityEntity.rfidNo.isNotValid |           |   | جابجایی دام                 |  |  |  |  |
| * • • • <b>* * * *</b> * * | 1                     | 1897/04/14   | ۴۹۸۰۶۳۵۹                                | ۴         |                                     |           |   | ویر ایش کد ملی دام          |  |  |  |  |
| ••••                       | 1                     | 1842/06/10   | F91.05409                               | ۴         |                                     |           |   | پلاک جدید                   |  |  |  |  |
| * 0 0 0 7 7 7 9 0 1        | 1                     | 1841/16/06   | F91.05809                               | ۴         |                                     |           | ~ | انتقال ذاذه                 |  |  |  |  |
| ۵۰۰۳۳۲۷۵                   | ų                     | 1890/06/16   | F91.05409                               | ۴         |                                     |           |   | انتقال داده های هویت<br>دام |  |  |  |  |

پس از بارگذاری فایل، انتقال داده هویت را انتخاب کنید تا داده ها به زیر صفحه انتقال داده شود.

پس از اطمینان از صحت داده ها ، انتقال به جدول اصلی را انتخاب کنید تا داده ها به طور کامل به صفحه هویت انتقال داده شود. در صورت وجود مشکلی در فایل، پیام خطایی ضاهر می شود که می توانید با اطلاع از آن، فایل اکسل را مجدد اصلاح، تبدیل به فرمت کاما و بارگذاری نمایید.

## اطلاعات تکمیلی ویژه کارشناسان و مامورین ثبت اطلاعات

هویت دام: -کد گله دامدار -گونه دام -شماره ثبت ۱۵ رقمی -تاریخ تولد دام -جنسیت دام -کدملی مامور پلاک کوب چرخه درخواست و تحویل پلاک

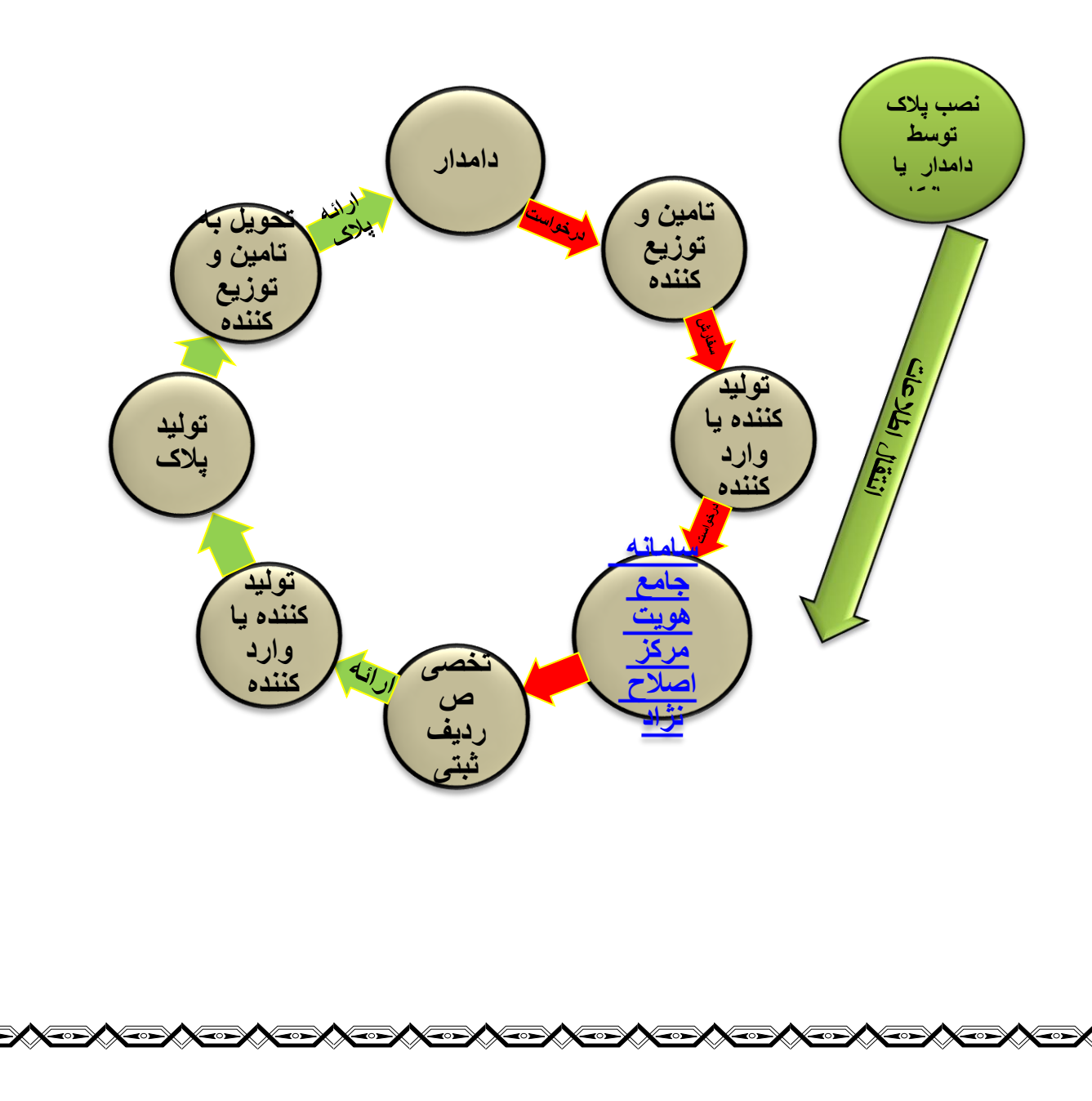

۳۶۴ کد کشور ایران (عدد ثابت)

• عدد ثابت

**۵۲**عدد متغییر از ۵۰ تا ۵۵

كد متعلق به اتحاديه و سازمان هاى توزيع كننده پلاک

• ۵ سازمان دامپزشکی

۵۱ اتحادیه سراسری دامداران ایران

۵۲ اتحادیه سراسری صنعت همگام، ۵۳ اتحادیه دام عشایری

۵۴ صندوق بیمه کشاورزی و ۵۵ اتحادیه دام سبک

۴عدد متغیر از ۱ قا ۵ متعلق به کد گونه دام

**ا** کد گونه گاو ، ۲ کد گونه گاومیش

۳ کد گونه شتر ، ۴ کد گونه گوسفند، ۵ کد گونه بز

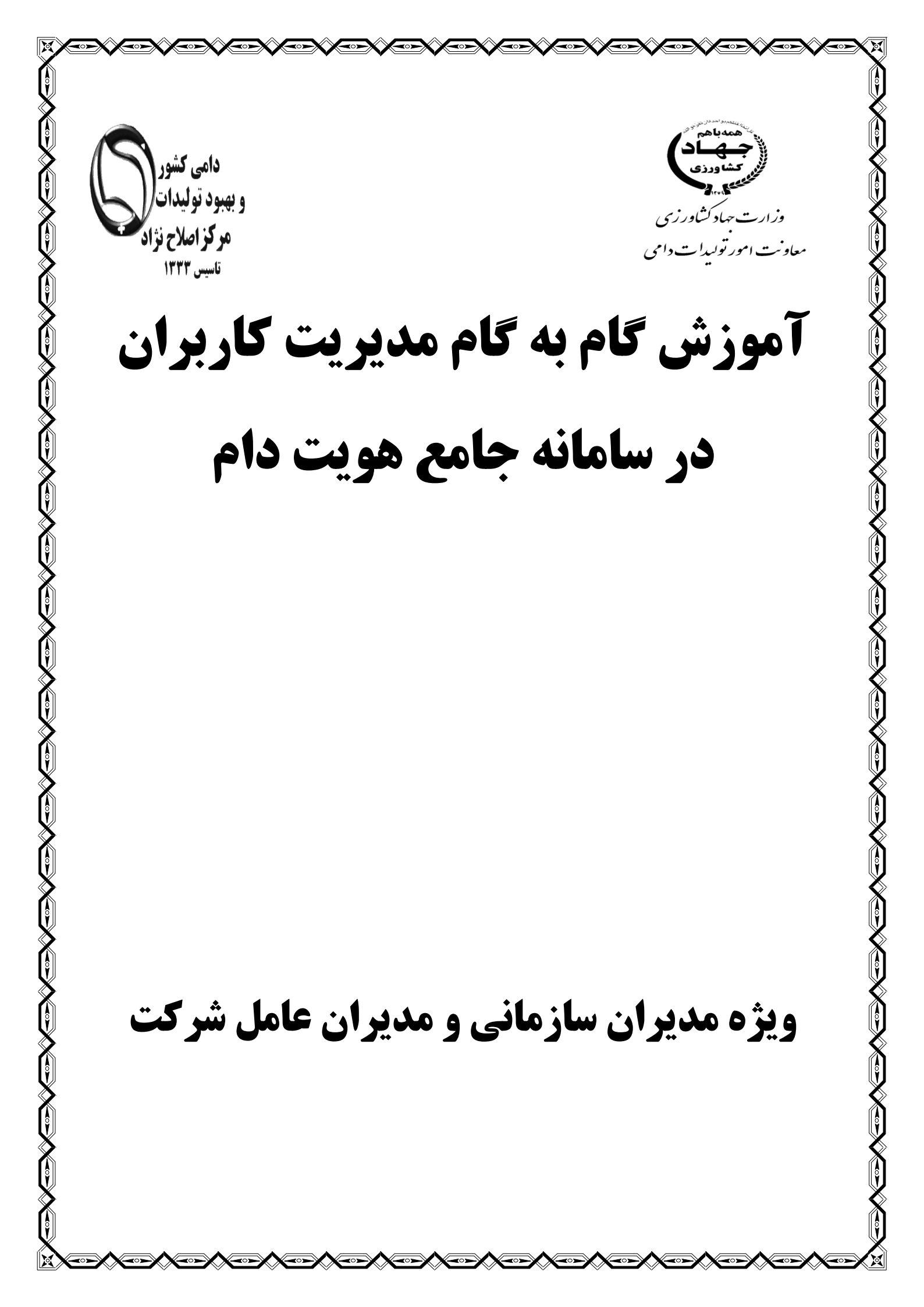

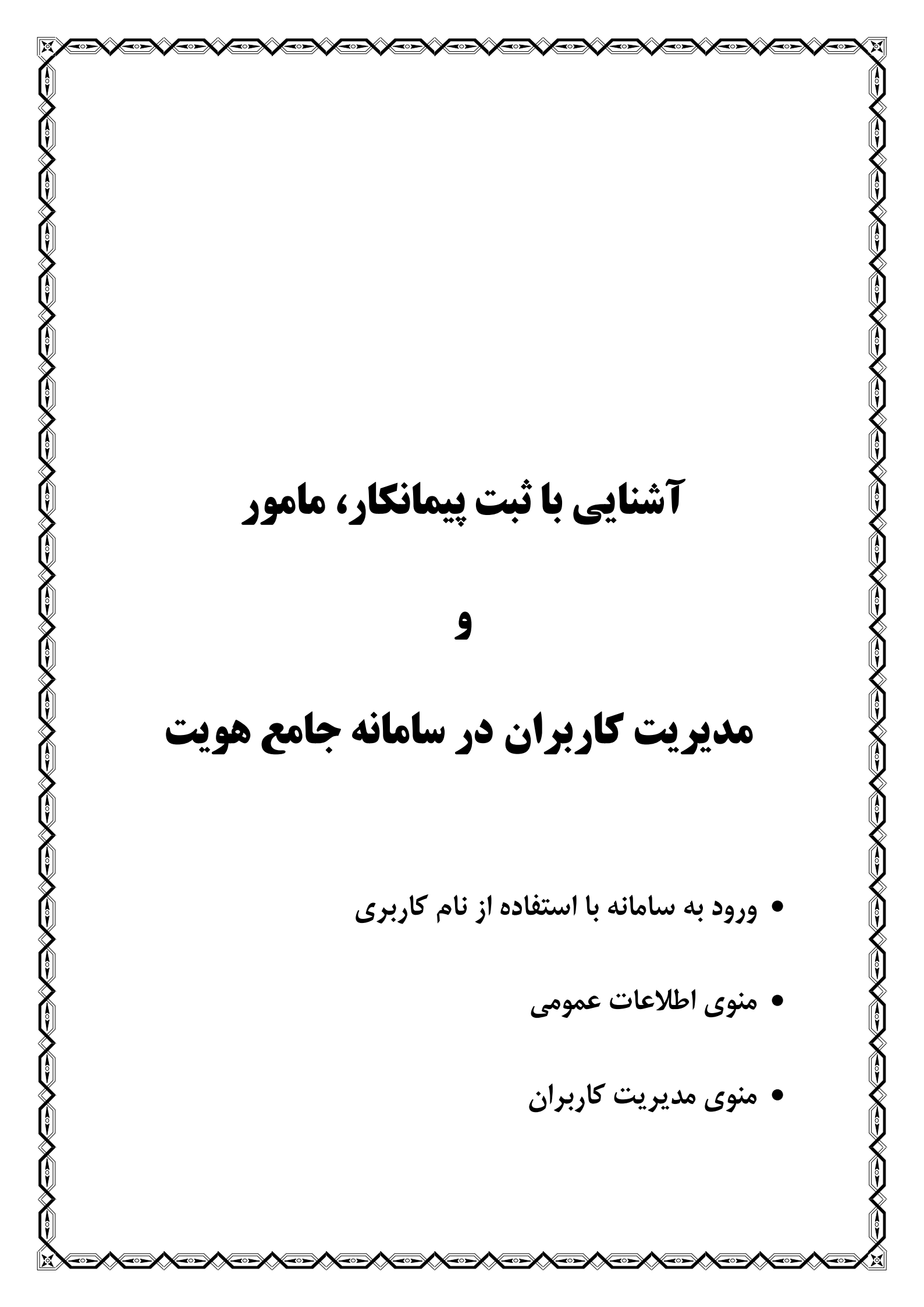

## آشنایی با ورود اطلاعات در سامانه جامع هویت

۱-تایپ آدرس <u>http://aibs.ir/</u> در نوار ابزار و انتخاب لینک مربوط به

2- يا تايپ آدرس مستقيم http://www.aibs.ir:7001/Hoviat/security/login.xhtml در نوار ابزار

3-هدایت به صفحه اصلی سامانه جامع هویت و اصلاح نژاد دام کشور \*- توجه قبل از ورود به سامانه ابتدا نام کاربری و رمز ورود به سامانه را از مسئول مربوطه دریافت نمایید

#### نکات قابل توجه در مدیریت کاربران:

- ۱ اتحادیه های مرکزی ، صندوق بیمه مرکزی و سازمان های طرف قرداد هویت گذاری بایستی توسط مرکز
   ۱ ۱ اصلاح نژاد دام کشور در سامانه تعریف شده و نام کاربری و کلمه عبور دریافت نمایند.
- ۲ اتحادیه های مرکزی ، صندوق بیمه مرکزی و سازمان های اصلی طرف قرداد هویت گذاری با ارائه لیست مراکز اصلی استانی خود به مرکز اصلاح نژاد دام، قادر به دریافت نام کاربری و رمز عبور برای مدیران ستادی استانی می باشند.

- ۳- مدیران ستادی استان پس از ورود به سامانه جامع هویت دام ، باید اقدام به ثبت پیمانکاران طرف قرار
   داد خود در شهرستان و تعریف نام کاربری و رمز عبور برای پیمانکاران زیر مجموعه خود نمایند.
- ٤ عدیران ستادی بایستی علاوه بر پیمانکار، مامورین پلاک کوبی که برای هر پیمانکار فعالیت می کنند را در سامانه جامع هویت دام تعریف و معرفی نمایند.

### یادآوری:

مدیران اتحادیه های مرکزی، استانی، بانک های عامل و شرکت های بیمه مادر قبلا توسط مرکز اصلاح نژاد دام در سامانه جامع هویت تعریف شده اند و نام کاربری و کلمه عبور دریافت نموده اند.

لذا در این مرحله تعریف پیمانکاران شهرستان و ارائه نام کاربری و رمز عبور به آن ها انجام می گیرد.

### با توجه به توضيحات قبل:

گام اول :

ورود مدیر/ کاربر استانی با استفاده از نام کاربری و رمز عبور خود در سامانه جامع هویت دام

می باشد

| میں میں میں میں میں میں میں میں میں میں                                                                       |
|----------------------------------------------------------------------------------------------------|
| وزارت جهاد کشاورزی<br>معاونت امور تولیدات دامی<br>مرکز اصلاح نژاد و بهبود تولیدات دامی کشور                   |
| نام کاریری* (۲۰۰۰)<br>کلمه عبور* ••••<br>ورود<br>تاریخ نسخه : 1397/05/01 شماره نسخه : 2.1.3                   |
| در این قسمت نام کاربری و کلمه عبور را وارد نمایید<br>پس از تایپ نام کاربری و پسورد روی ابزار ورود کلیک نمایید |

) V

 $\circ$ 

Î

Ŷ

Ĵ

| پس از ورود به صفحه زیر وارد می شوید.                           |
|----------------------------------------------------------------|
| گام دوم: تعریف و ثبت پیمانکاران شهرستان و آبادی                |
| <b>*- وارد کردن گزینه های دارای ستاره قرمز اجباری می باشد.</b> |

| کاربران فعال ۴۷       | <b>اورزی</b><br><sup>ماهن</sup><br>مان دامه منور | <b>وزارت جهاد کش</b><br>معاونت امور تولیدان<br>مرکز اصلاح نژاد و بهبود تولید |
|-----------------------|--------------------------------------------------|------------------------------------------------------------------------------|
|                       | مستحوى سمانكار                                   | »                                                                            |
|                       |                                                  | اطلاعات عمومی 🗸                                                              |
| ک کد پیمانگار         | انتخاب نهاد                                      | اطلامات پیمانکار ان                                                          |
| نام پیمانگار          | کدملی                                            | مامورين                                                                      |
| نام شرکت              | نوع شركت 🗸انتخاب كنيد                            | اطلاات گله                                                                   |
| C                     | اتعانيه                                          | ھوت <                                                                        |
|                       |                                                  | پلاک جدید 🗸                                                                  |
|                       | جستجو جديد بازگشت                                | انتقال داده                                                                  |
| کد<br>دام دام دوانی ( | کد دام دام<br>میرارشی بیمانگار بیمانگار قائمانگی | مدیریت کاربران 🔇                                                             |

۱ - ابتدا از منوی اطلاعات عمومی ، اطلاعات پیمانکار را انتخاب کنید

۲-پس از انتخاب اطلاعات پیمانکار، گزینه جدید را انتخاب نمایید تا وارد صفحه ثبت پیمانکار شوید.

| به مسخص می کنید که پیمانگار متعلق به کدام مجری هویت کداری       | در فسمت أتحادي                                         |
|-----------------------------------------------------------------|--------------------------------------------------------|
| دام استان می باشد. می توانید از منوی روبروی اتحادیه از مسیر زیر | (اتحادیه) و در ک                                       |
| 1                                                               | ئاورزى 🛛 🔍 🗉 🗖                                         |
| stPlateUnions.search.xhtml?elementId=form:code                  | ن دامی<br>بدان دامی کشور سامانه جامع<br>بدان دامی کشور |
| <u>یه مرکزی دامدار ان ایر ان</u>                                |                                                        |
| <u>یه سر اسری صنعت دامپرور ان همگام کشور</u>                    | ثبت پیمانگار 🖌 🖿 <u>اتحاد پ</u>                        |
| <u>یه تعاونی های عشایری دامدار ان متحرک</u>                     |                                                        |
| <u>بق بیمه کشاور زی</u>                                         | انتخاب نهاد 🗸 📹 مىندو                                  |
| <u>به تهران</u>                                                 | ييە                                                    |
| <u>به خراسان. ر ضوی</u>                                         | اتعاديه.                                               |
| <u>به خراسان شمالی</u>                                          | كدپستى.                                                |
| <u>به خر اسان جذوبی</u>                                         | آدرس 🖿                                                 |
| <u>به خوز ستان</u>                                              | يم 🖿 🚽                                                 |

X

Ŷ

**╲**╗╱╲╗╱╲╗╱╲╗╱╲╗╱╲╗╱╲╗╱╲╗╱╲╗╱╲╗╱

گزینه اتحادیه مرکزی و زیر کتگوری آن اتحادیه استانی را انتخاب نمایید و یا در صورت اطلاع از کد اتحادیه و کد استان به صورت زیر وارد نمایید.

به عنوان مثال : ١٠٢ ميا ٥٤٠١ ميا ٥٢٠٩ ( متعلق به كدام اتحاديه در كدام نهاد)

|                 |                        |                     | آدرس            | ~ | مدودى        |
|-----------------|------------------------|---------------------|-----------------|---|--------------|
|                 | تقميدات كشورى – البرز  | <b>۲</b>            | انتخاب نهاد .   |   | ات پیمتکارار |
|                 |                        |                     | اتعاديد         |   | 05           |
|                 |                        |                     |                 |   | ات کلہ       |
|                 |                        | Pharman 1           |                 | ÷ |              |
|                 |                        |                     | Τدرس            | 5 |              |
|                 |                        | شناسة يكدا ويعانقان | مشتسات ورمانكار | > | دا ده        |
|                 | -11777A116A            | 1964 - تلقن         | کد ریمانگار     | > | -            |
| استعلام الالعات | تولد . ۱۳۶۱/۱۱/۰۳      | r PAPPE 1-2P        | کد ملی ہ        | > | ، کاربران    |
|                 | انوادگی . (متعاییرونده | ميدالمعمد دام م     | دام ريمانگار ۽  |   |              |
|                 |                        |                     | ايعيل           |   |              |
|                 |                        |                     | مشقصات شركت     |   |              |
|                 | دام شرکت (مداران کرچ   | ب تعاونی            | دور شرکت .      |   |              |
|                 | سال تلميس              |                     | <u>مەرەب (</u>  |   |              |
|                 |                        |                     |                 |   |              |
|                 |                        |                     |                 |   |              |
|                 |                        |                     |                 |   |              |
|                 |                        |                     |                 |   |              |

۱ – کد پستی ده رقمی را مطابق آدرس وارد نمایید.

۲- کدملی و تاریخ تولد دقیق پیمانکار (مدیر شرکت) را وارد کنید و استعلام اطلاعات نمایید.

۳-نام و نوع شرکت را وارد کنید و سپس ذخیره نمایید.

پس از ذخیره اطلاعات پیمانکار در شکل قبل، سامانه به صورت خودکار کد پیمانکاری مشابه وضعیت زیر بنام فرد ارائه می دهد که بایستی در مراحل ارائه نام کاربری و تعریف مامور مورد استفاده قرار گیرد.

دقت نمایید که کد پستی در کنارکد ملی قابل مشاهده می باشد. همچنین بزودی برای هر پیمانکار شناسه یکتا پیمانکاری نیز ارائه می گردد که در صورت نبود آن، انتقال داده هویت عمل نمی کند.

|     |                  |                           |                      |            |                    |                   |           |              |             |           |               | j             | ی ورمانگ      |           |
|-----|------------------|---------------------------|----------------------|------------|--------------------|-------------------|-----------|--------------|-------------|-----------|---------------|---------------|---------------|-----------|
|     |                  |                           |                      |            |                    |                   |           | 197          | مانقار (۲۵۰ | 2 كى      |               |               | واد           | التغابره  |
|     |                  |                           |                      |            |                    |                   |           |              | يەنقار      | y pilo    |               |               | 5             | گدملی     |
|     |                  |                           |                      |            |                    |                   |           | اهغاب کید    | فرقت 🗸      | e.        |               |               | دگی           | دام غانوا |
|     |                  |                           |                      |            |                    |                   | <b>r</b>  |              | -           | lad       |               |               | -             | دام شرگ   |
|     |                  |                           |                      |            |                    |                   |           |              |             |           |               |               |               | yatay     |
|     |                  | کار س                     |                      | سال.       | شمار ه             |                   |           |              | داء         | کد        | داء           | داء           | 24            |           |
| ملك | داریخ فبت<br>کلم | ویرایش<br>ویرایش<br>کننده | گاربر ایجاد<br>گننده | داسیس<br>ا | <del>م.</del><br>ذ | دام شرکت (        | کد پستن ( | گد ملی 🔇     | ديهاند<br>ن | دیاد<br>ن | مادوادگی<br>ن | پيدادگار<br>ن | پیسانگار<br>ن | ويرايش    |
| ×   | 1898/19/89       | 6Y 1AA 1F AG 1            | 6Y 1AA 17 AG 1       | 1234       | 17.                | هينان فافر كعيجان |           | 0V 117777770 | مرکزی<br>-  | ••11      | آلاممدي       | مجتبى         | IVPOV         | ß         |
|     | -1 PPT           |                           |                      |            |                    |                   |           |              | كعيجان      |           |               |               |               |           |
|     |                  |                           | 3.8                  | :6.2       | م مغ               | د در مر مقده:     |           |              |             | 1         |               |               |               |           |
|     |                  |                           |                      |            |                    |                   |           |              |             |           | P             | 06            | csv           | Excel     |

دقت نمایید که در حال حاضر یک پیمانکار تنها می تواند برای یکی از ۵ اتحادیه یا سازمان هویت گذار فعالیت نماید. لذا در صورت پیام" <u>کد ملی تکراری</u> " و عدم ثبت پیمانکار آگاه باشید که این کد ملی قبلا یا توسط اتحادیه ها یا امور دام استان /شهرستان برای پروژه های قبلی <u>ثبت گردیده است.</u>

پیمانکاران قبلی که فاقد محل اتحادیه مشخص هستند را می توانید با معرفی به اتحادیه ها یا سازمان بیمه مجدد فعال نمایید. دقت نمایید که تعریف پیمانکار برای ثبت گله و تعریف مامور پلاک کوب، برای ثبت اطلاعات هویت دام الزامی می باشد.

- توجه داشته باشید در حال حاضرمامور تنها می تواند <u>برای یک پیمانکار</u> تعریف شود و همزمان نمیتواند برای دو پیمانکار در سامانه تعریف گردد.

| کاربران فعال۷۹                        |              |                       | امع بویت دام کثور         | رڈی<br>من<br>دامریحنور | <b>جهاد کشاو</b><br>امور نولیدان د<br>دو بیبود نولیدان | وزارت<br>سارند<br>مرکز اسلام نژا         |
|---------------------------------------|--------------|-----------------------|---------------------------|------------------------|--------------------------------------------------------|------------------------------------------|
|                                       |              |                       |                           | فبتعادى                |                                                        | »                                        |
|                                       |              | 401001000 <b>61</b> 4 | شناسه بكتا مامور يلقا كوب |                        | Ľ                                                      | الملقات بيمتكاران                        |
| challel planet                        | داريغ تولد . |                       | ******                    | کد ملی ہ               | <                                                      | ماموريان                                 |
| •                                     | دام خانوادگی | (                     | أبراهيم                   | دام .                  |                                                        | اطلاعات گلہ                              |
| · · · · · · · · · · · · · · · · · · · | ش شدادداده   | (                     |                           | دام پندر               | >                                                      | <del>موت</del>                           |
| • 1 IPAA PG 1 1 1                     | موالل.       | (                     |                           | تلقن معل گار           | È                                                      | پلتی<br>به از با اتر .<br>او از با اتر . |
| ن مې جوارسمال وېقتياري ۱۳۰            | انتخاب استار | (                     | 🗸 لیسانس                  | تعميلات .              | ÷                                                      | انبر بند.<br>انتقار داده                 |
|                                       |              |                       | IV                        | معل کار ه              | >                                                      | کزارشات                                  |
|                                       |              |                       |                           | آدرس                   | >                                                      | مديريت كازبران                           |
|                                       |              |                       | اصراف                     | دي.<br>دنيره           |                                                        |                                          |

در قسمت "محل کار" تعیین نمایید مامور مورد نظر برای کدام پیمانکار فعالیت می کند و پس از وارد کردن کد پیمانکار ذخیره نمایید. با ذخیره شناسه یکتای مامور توسط سیستم ارائه می شود. پس از تکمیل اطلاعات، ذخیره نمایید. اگر درجستجوی نام کاربری اتحادیه، پیمانکار یا مامور مورد نظر هستید، در صورت اطلاع، نام مورد نظر خود را در این قسمت وارد نمایید و یا با استفاده از نام و نام خانودگی جست و جو نمایید.

|       |       |             |                       |                      | րե                    |              |          | نام کاربری             |                  |   | »                                |   |
|-------|-------|-------------|-----------------------|----------------------|-----------------------|--------------|----------|------------------------|------------------|---|----------------------------------|---|
|       |       |             |                       |                      | مداركان ا             |              |          | ناء فاندادك            |                  | > | اطلامات عمومى                    |   |
|       |       |             |                       |                      |                       |              |          |                        |                  | > | فوت                              |   |
|       |       |             |                       | انتغاب کنید          | انتخاب نهاد           |              | ····· v  | وضعيت:                 |                  | > | پلاک جدید                        |   |
|       |       |             |                       |                      |                       |              | بىد )    | جستجو                  | Í                | > | انتقال داده                      |   |
|       | وضعيت | تاريغ ايجلا | کاربر ویرایش<br>کننده | کاربر ایجاد<br>کننده | تلفن                  | نام فانوانگئ | pli      | نام گاربری             | $\left( \right)$ | v | مدیریت کاربران<br>محیریت کاربران | 5 |
| e, 12 | V     | 11/10//1P   |                       | adminy               | 091 <u>0</u> 4100,009 | فزاعى        | عبدالرضا | 0 V 0   0 9 0 0 19 V V |                  |   | 0.00                             |   |

و در صورتی که برای اولین بار نام کاربری تعریف می گردد:

برای تعریف <mark>نام کاربری جدید، ا</mark>بتدا گزینه مدیریت کاربران را انتخاب نمایید و سپس گزینه جدید را انتخاب و به صفحه ورود نمایید.

|       |          |             |                       |                      | نام           |              |          | نام كاربرى   |   |   | »                              |
|-------|----------|-------------|-----------------------|----------------------|---------------|--------------|----------|--------------|---|---|--------------------------------|
|       |          |             |                       |                      | محاركان:      |              |          | ناء فلاءانگ  |   | > | اطلامات عمومى                  |
|       |          |             |                       |                      |               |              |          |              |   | > | هوت                            |
|       |          |             |                       | انتغابكنيد           | انتخاب نهاد 🗸 |              | v        | وضعيت:       |   | > | پلاک جدید                      |
|       |          |             |                       |                      |               |              | بيد      | بستبو        | Í | > | انتقال داده                    |
|       | وضعيت    | تاريخ ايجاد | کاربر ویرایش<br>کننده | کاربر ایجاد<br>کننده | تلفن          | نام فانوانگی | pli      | نام کاربری   |   | ~ | مدیریت کاربران<br>مدیست کابیان |
| a, 12 | <b>v</b> | W4V\oA\ k   |                       | adminy               | 0910H100AV9   | فزاعى        | عبدالرضا | 010109001414 |   |   | سيريت دربر.ن                   |

|                         | ان فعال١۵.    | کاربر                   | م بویت دام کثور                                             | ذی<br>به منور سامانه جام  | <b>وز ارت جهاد کشاور</b><br>معاونت امور تولیدات دام<br>مرکز اصلاح نزاد و بهبود تولیدات دا |
|-------------------------|---------------|-------------------------|-------------------------------------------------------------|---------------------------|-------------------------------------------------------------------------------------------|
|                         |               |                         |                                                             | اطلهات كارير              | )                                                                                         |
|                         | ••••          | ، رمز عبور :            | <b>₩95₩</b> ₩₩ <b>Δ</b> ₩₩                                  | ، نام کاربری :            | ومی <                                                                                     |
|                         | على           | ، نام:                  | ••••                                                        | ه تکرار رمز :             | >                                                                                         |
|                         | 958660        | ، کدملی:                | ضیایی                                                       | ، نام خانوا دگی :         | >                                                                                         |
|                         | •             | s پست الکترونیک         | 0917509090                                                  | ، تلفن :                  | > •                                                                                       |
|                         |               | کاربر مرکزی :           |                                                             | وضعيت:                    | يران 🗸                                                                                    |
|                         |               |                         |                                                             | محل کار                   | کاربران                                                                                   |
|                         |               |                         | پيمانكار                                                    | انتخاب 🧹                  |                                                                                           |
|                         |               |                         | <u>ح</u>                                                    | پیمانگار ۱۶۶۵۱            |                                                                                           |
|                         |               |                         |                                                             | دسترسی                    |                                                                                           |
| 2e                      | ~             |                         | روه اصلاح نژاد (null)                                       | 2                         |                                                                                           |
| N Złę                   |               |                         | روه هویت و اصلاح نژا د دام                                  | 2                         |                                                                                           |
| کونہ 🔽 شت<br>گونہ 🔽 کوہ |               | ,پل <i>شد</i> )<br>ایم) | روه هویت (این گروه هویت می<br>روه هویت و اصلاح نژا د دام (ا | کروہ کے ک                 |                                                                                           |
| يز 🔽 بز                 |               | بادژنی) (null)          | ستگاه تولید کننده اسپرم(عو                                  | e 🗆                       |                                                                                           |
|                         |               | (null) ;e;              | مورین و صحور گواهیتامه و مع                                 |                           |                                                                                           |
|                         |               |                         | کپریٹ کاربران (۱۵۱۱)                                        | •                         |                                                                                           |
|                         |               | اف                      | ינספ יול למיד ויסיר                                         | ذخيره ذخي                 |                                                                                           |
|                         |               |                         |                                                             |                           |                                                                                           |
|                         |               |                         |                                                             |                           |                                                                                           |
| ، توسط سامانه           | مانکاری را که | رار دهید و کد پیم       | ا در حالت پیمانکار قر                                       | یمانکار ، گزینه ر         | ں تعریف محل کار پ                                                                         |
|                         |               |                         |                                                             | د.                        | ده است ۱٫ وارد نمایی                                                                      |
|                         |               |                         |                                                             |                           |                                                                                           |
|                         |               | اکتفا نمایید.           | ب گزینه گروه هویت                                           | <u>،</u> ها تنها به انتخا | و فسمت تعريف <u>گرو،</u>                                                                  |
|                         |               |                         | المتنام والأحمد الترا                                       | ام منظر مالا              | el. 10 17 . 15 m                                                                          |
|                         |               | ·                       | اسانی مجار می باسد                                          | کاربر مر بری و            | یک کاربر کی برای                                                                          |
|                         |               |                         |                                                             |                           |                                                                                           |
|                         |               |                         |                                                             |                           |                                                                                           |
|                         | ماييد.        | ىتان ھا اجتناب نە       | نکار شخص یا شهرس                                            | اربران برای پیما          | ب گزینه مدیریت کا                                                                         |

0

Î

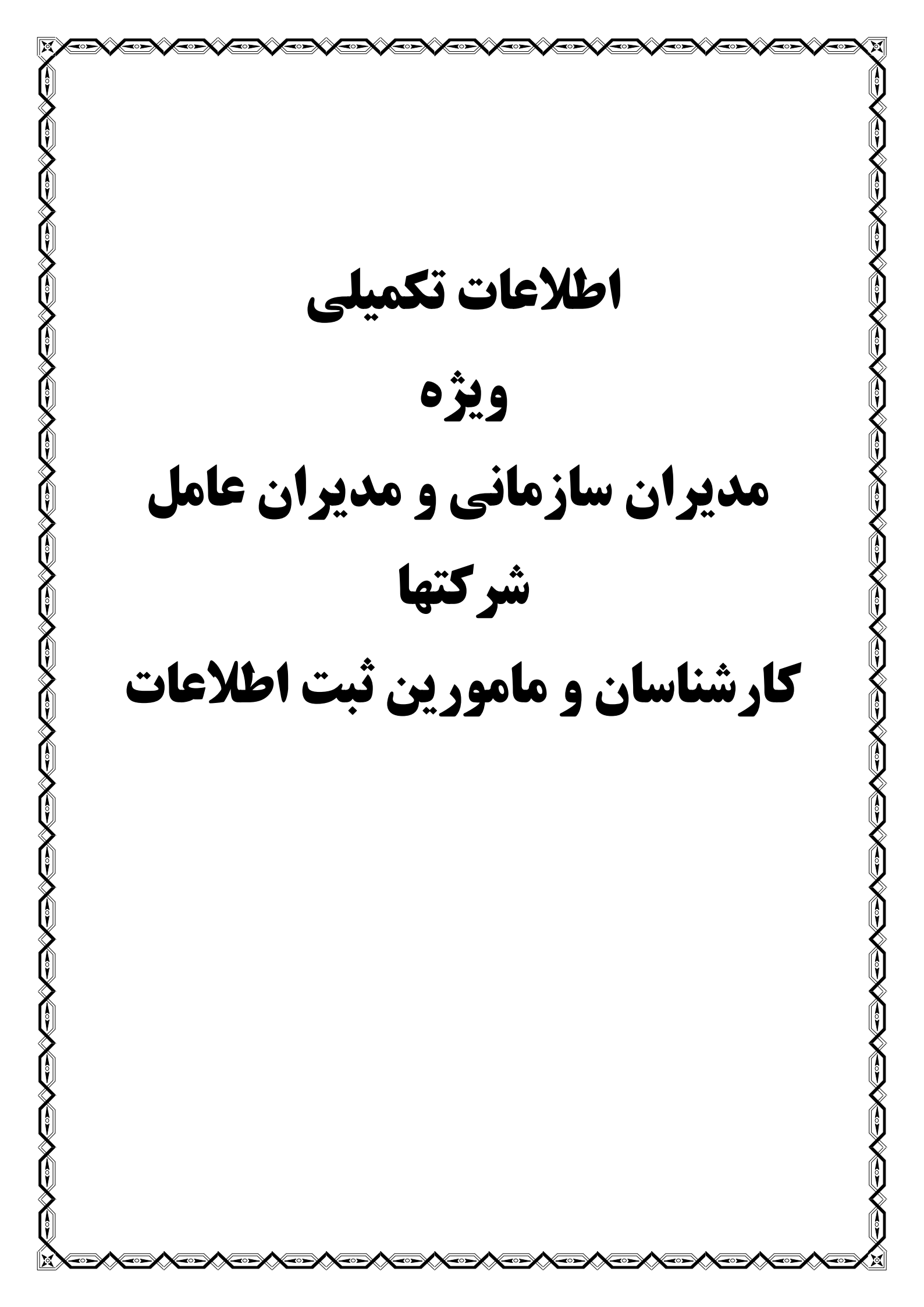

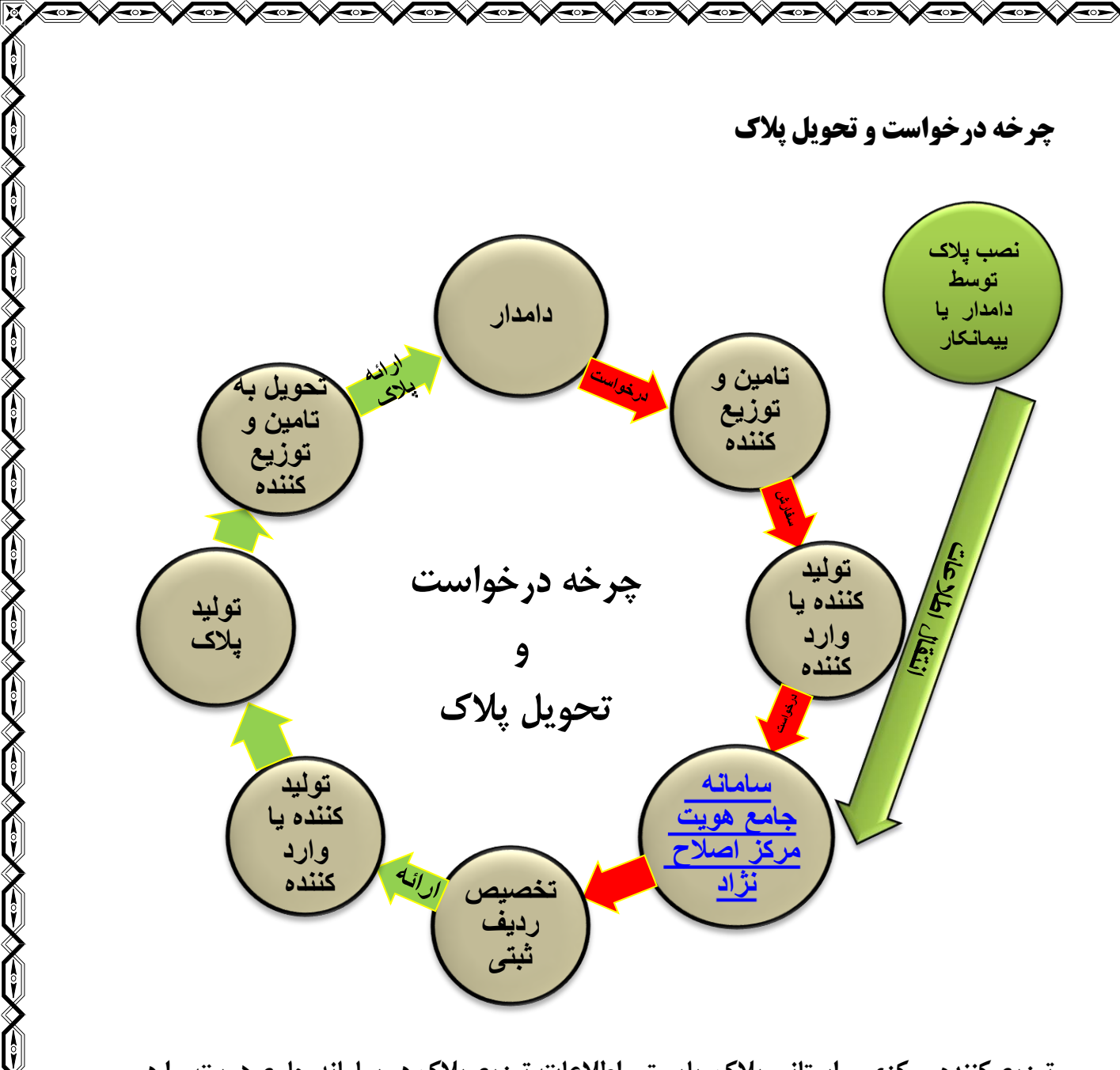

توزیع کننده مرکزی و استانی پلاک بایستی اطلاعات توزیع پلاک در سامانه جامع هویت را در بخش انبار پلاک (مرکزی و استانی) ثبت نمایند.

## <u>364 0 52 4</u> 00010252

۳۶۴ کد کشور ایران (عدد ثابت)

عدد ثابت

۵۲ عدد متغییر از ۵۰ تا ۵۵

کد متعلق به اتحادیه و سازمان های توزیع کننده پلاک

• ۵ سازمان دامپزشکی

**۵۱** اتحادیه سراسری دامداران ایران

۵۲ اتحادیه سراسری صنعت همگام، ۵۳ اتحادیه دام عشایری

۵۴ صندوق بیمه کشاورزی و ۵۵ اتحادیه دام سبک

<u>۴</u>عدد متغیر از ۱ قا ۵ متعلق به کد گونه دام

**ا** کد گونه گاو ، ۲ کد گونه گاومیش

۳ کد گونه شتر ، ۴ کد گونه گوسفند، ۵ کد گونه بز